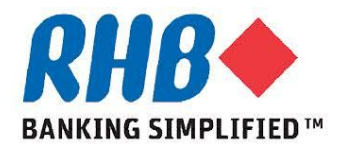

## **Training Guide – iSupplier Portal**

## Supplier Review & Acknowledge PO

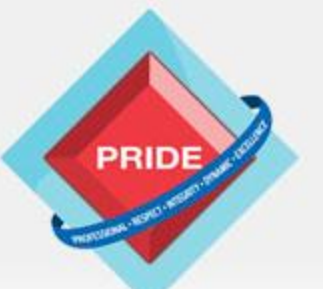

Professional - Respect - Integrity - Dynamic - Excellence

# Scope

#### <u>Scope</u>

This procedure explains how supplier review and acknowledge PO and/or Agreements.

**>** Review & Acknowledge PO

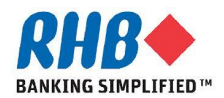

#### **Login to Oracle Homepage**

- **1.1 Login to Oracle Apps.** 
  - •Enter User Name
  - •Enter Password
  - •Click Login

| RHB             | •                 |                                                                                                    |
|-----------------|-------------------|----------------------------------------------------------------------------------------------------|
|                 |                   |                                                                                                    |
|                 |                   | *User Name<br>peter@e-unison.com.my<br>(example: michael.james.smith)<br>*Password<br>(example: 4u99v23)<br>Login Cancel<br>Login Assistance |
| About this Page | Privacy Statement | Convriate (c) 2008. Oracle, All rights reserved                                                                                              |

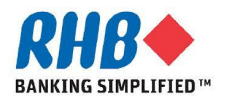

## **Review & Acknowledge PO through Notification**

a. All open Notifications are listed in Notification section.

b. To view Notification detail, click Notification Subject (H).

|                   |                                | 🔒 Novigator 👻 🔐 Favoritae                                                                                                    |                                                                                                    |
|-------------------|--------------------------------|----------------------------------------------------------------------------------------------------|----------------------------------------------------------------------------------------------------|
| Sourcing 0        | rders Shipments Fina           | nce Admin                                                                                                    | • Home Logour Preierences Help Diagnostics                                                                                                    |
| Notification      | 15                             | a                                                                                                    | Download iSupplier Portal System User Manua<br>Quick Link                                                                                                    |
| Subject           | ad Duraha as Order 25.0 as a   | b 2010 15                                                                                                    | Agreements                                                                                                    |
| RHB Banking Group | iSupplier Portal: Confirmation | on of Registration 01-Aug-2013 17                                                                                                    | Purchase Orders     Purchase History     Shipments                                                                                                    |
| Corders At .      | A Glance                       | on of Registration 01-Aug-2013 17                                                                                                    | Purchase Orders     Purchase History      Shipments     Delivery Schedules     Overdue Receipts     Advance Shipment Notices                                                                                                    |
| Orders At         | A Glance                       | Order Date                                                                                                    | Purchase Orders     Purchase Orders     Purchase History      Shipments     Delivery Schedules     Overdue Receipts     Advance Shipment Notices      Receipts                                                                                                    |
| Orders At .       | A Glance<br>Description        | Order Date 02-Aug-2013 16:51:48                                                                                                    | Purchase Orders     Purchase Orders     Purchase History      Shipments     Delivery Schedules     Overdue Receipts     Advance Shipment Notices      Receipts     Receipts     Receipts                                                                                                    |
| Orders At         | A Glance Description           | Order Date           02-Aug-2013 16:51:48           29-Jul-2013 14:29:00                                                                                              | Purchase Orders     Purchase Orders     Purchase History      Shipments     Delivery Schedules     Overdue Receipts     Advance Shipment Notices      Receipts     Receipts     Recurns                                                                                                    |
| Orders At .       | A Glance Description           | Order Date           02-Aug-2013 16:51:48           29-Jul-2013 14:29:00           23-Jul-2013 11:30:21                                                               | Purchase Orders     Purchase Orders     Purchase History      Shipments     Delivery Schedules     Overdue Receipts     Advance Shipment Notices      Receipts     Receipts     Receipts     Returns     On-Time Performance                                                                                                    |
| Orders At .       | A Glance Description           | Order Date           02-Aug-2013 16:51:48           29-Jul-2013 14:29:00           23-Jul-2013 11:30:21           18-Jul-2013 11:25:23                                | Purchase Orders     Purchase Orders     Purchase History      Shipments     Delivery Schedules     Overdue Receipts     Advance Shipment Notices      Receipts     Receipts     Receipts     On-Time Performance      Invoices                                                                                                    |
| Orders At .       | A Glance Description           | Order Date           02-Aug-2013 16:51:48           29-Jul-2013 14:29:00           23-Jul-2013 11:30:21           18-Jul-2013 11:25:23           16-Jul-2013 17:02:55 | Purchase Orders     Purchase Orders     Purchase History      Shipments     Delivery Schedules     Overdue Receipts     Advance Shipment Notices      Receipts     Receipts     Recurns     On-Time Performance      Invoices      Invoices                                                                                             |
| Orders At .       | A Glance Description           | Order Date           02-Aug-2013 16:51:48           29-Jul-2013 14:29:00           23-Jul-2013 11:30:21           18-Jul-2013 11:25:23           16-Jul-2013 17:02:55 | <ul> <li>Purchase Orders</li> <li>Purchase History</li> <li>Shipments         <ul> <li>Delivery Schedules</li> <li>Overdue Receipts</li> <li>Advance Shipment Notices</li> </ul> </li> <li>Full List         <ul> <li>Receipts</li> <li>Returns</li> <li>On-Time Performance</li> <li>Invoices</li> </ul> </li> <li>Payments</li> </ul> |

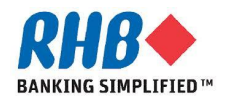

#### **Review & Acknowledge PO through Notification**

- c. Click PDF Document(H) to open PO Document.
- d. Click open (B) or Save (B) to review and print PO if required.
- e. Click Accept(B) or Reject(B) to accept or reject PO.

| RHB BANK - Standard Purchase Order 35,0 requires your accept                                                                                                    | ptance                                                                                                    |               |
|----------------------------------------------------------------------------------------------------|----------------------------------------------------------------------------------------------------|---------------|
| From OCS, Afzal<br>To E-UNISON STATIONERY SDN BHD<br>Sent 02-Aug-2013 16:52:10<br>ID 7264<br>Please review the purchase order and any other document attach                                                                                                    | red to this message.                                                                                                   | Accept Reject |
| References<br>C C PDF Document                                                                                                    |                                                                                                    |               |
| File Download         Do you want to open or save this file?         Image: Po_68_35_0_US.pdf         Type: Adobe Acrobat Document, 6.57KB         From: egitapd1.rhb.my         Open         Save         Cancel         Image: While files from the Internet can be useful, some files can potentially ham your computer. You do not thust the source, do not open or save this file. What's the risk? | <page-header><text><text><text><text><text><text><text></text></text></text></text></text></text></text></page-header> |               |

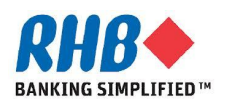

a. After logged in, Click Orders tab or Purchase Order from Quick Link.

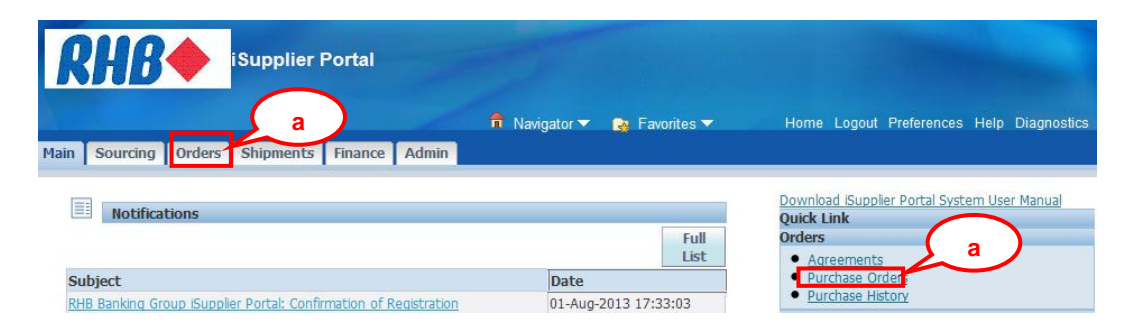

b. Select View All Purchase Orders to show all the Orders or View Purchase Orders to acknowledge and click Go(B).

c. Optionally, you can use Advance Search function for more search criteria.

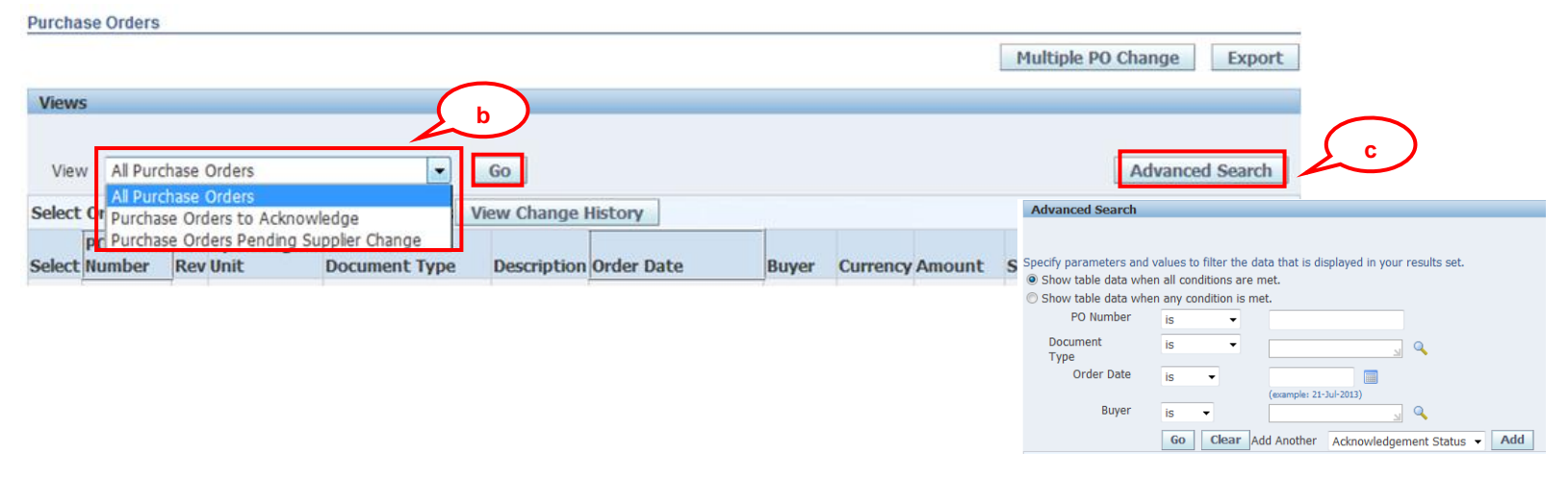

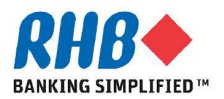

#### d. After found your PO, click on PO Number to view details.

| Sele | ct Number | Roy      | Unit     | Document Type               | Description | Order Date           | Buyer                       | Currency | Amount     | Status                     | Attachments |
|------|-----------|----------|----------|-----------------------------|-------------|----------------------|-----------------------------|----------|------------|----------------------------|-------------|
| 0    | 35        |          | d 🕅      | Standard PO                 |             | 02-Aug-2013 16:51:48 | <u>OCS,</u><br>Afzal        | MYR      | 6,000.00   | Accepted                   |             |
| 0    | <u>32</u> | <u>0</u> | RHB BANK | Standard PO                 |             | 29-Jul-2013 14:29:00 | <u>OCS,</u><br><u>Afzal</u> | MYR      | 6,000.00   | Requires<br>Acknowledgment |             |
| O    | <u>24</u> | <u>0</u> | RHB BANK | Standard PO                 |             | 23-Jul-2013 11:30:21 | <u>OCS,</u><br><u>Afzal</u> | MYR      | 600,000.00 | Requires<br>Acknowledgment |             |
| O    | <u>17</u> | <u>0</u> | RHB BANK | Global Blanket<br>Agreement |             | 18-Jul-2013 11:25:23 | <u>OCS,</u><br>Afzal        | MYR      |            | Accepted                   |             |
| 0    | <u>3</u>  | 0        | RHB BANK | Standard PO                 |             | 16-Jul-2013 17:02:55 | <u>OCS,</u><br><u>Afzal</u> | MYR      | 10.00      | Requires<br>Acknowledgment |             |

#### e. To Review PO Document, select View PDF Actions and Click Go(B).

| Standard Purchase Order:<br>Currency=MYR                                        | 32, 0 (Total MYR 6,000.00)                                                                                                    |                                                                                                    | Actio                                            | ns View PDF                                                 | ▼ G                                                                                                    | e<br>Export                                  |                                                                                                    |                                                                                                    |
|---------------------------------------------------------------------------------|----------------------------------------------------------------------------------------------------|----------------------------------------------------------------------------------------------------|--------------------------------------------------|-------------------------------------------------------------|----------------------------------------------------------------------------------------------------|----------------------------------------------|----------------------------------------------------------------------------------------------------|----------------------------------------------------------------------------------------------------|
| Order Information                                                               |                                                                                                    |                                                                                                    |                                                  |                                                             |                                                                                                    |                                              |                                                                                                    |                                                                                                    |
| General<br>Total<br>Supplier<br>Supplier Site<br>Address<br>Buyer<br>Order Date | 6,000.00<br>E-UNISON<br>STATIONERY SDN<br>BHD<br>Kuala Lumpur<br>67, Jln 11A DU<br>,<br>OCS, Afzal<br>29-Jul-2013<br>14:29:00 | Terms and Condition<br>Payment Terms I<br>Carrier<br>FOB<br>Freight Terms<br>Shipping Control<br>Ship-To Address<br>Address HEAD OF<br>TOWER | s<br>MMEDIATE<br>FICE, RHB CENTER<br>FWO & THREE | Si                                                          | ummary<br>Total<br>Received<br>Invoiced<br>Payment Status                                                                                      | 6,000.00<br>2,400.00<br>3,000.00<br>Not Paid | REB DAY<br>REB DAY<br>REB | Standard Purchase Onlie 35,<br>1971 Canadiard Purchase Onlie 35,<br>2000 35,<br>2000 30,<br>2000 30,<br>20 |
| Click op<br>nd print P                                                          | en (B) or S<br>O if requir                                                                                                    | ave (B) to<br>red.                                                                                                    | review                                           | File Download Do you want to op Type: From: While files fit | PO_88_35_0_US,pdf<br>Adobe Acrobat Document<br>egifapd1.rhb.my<br>Open Sa<br>rom the Internet can be useful<br>omputer. If you do not trust th | ve Cancel                                    | KLAA LIDARE, Sold<br>Marine<br>Commerciana (n. 1996) Interest inter-<br>Commerciana (n. 1996) Interest inter-<br>Commerciana<br>Name: All prices and mounts on this or<br>Name: All prices and mounts on this or<br>Name: All prices and mounts on this or<br>Name: All prices and mounts on this or<br>Name: All prices and mounts on this or<br>Name: All prices and mounts on this or<br>Name: All prices and mounts on this or<br>Name: All prices and mounts on this or<br>Name: All prices and mounts on this or<br>Name: All prices and mounts on this or<br>Name: All prices and mounts on the or<br>Name: All prices and mounts on the order of the order of the order of th                                                                                                    | Total         Total Points         Total Points           OCCL About         Total Points         Total Points           With Control and ATTR         Total Points         Total Points         Total Points           Vite Control and ATTR         Total Points         Total Points         Total Points         Total Points           Vite Control and ATTR         Total Points         Total Points         Total Points         Total Points         Total Points           VITE Control and Points         Total Points         Total Poi                                                                                                    |

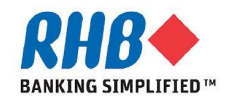

1

g. To Acknowledge PO, select Acknowledge Actions and Click Go(B).

| urrency=MYR    |                |                     |                    |               |        |       |           |          |                    |          |
|----------------|----------------|---------------------|--------------------|---------------|--------|-------|-----------|----------|--------------------|----------|
| arrency=initie |                |                     |                    |               |        | Act   | ions Ackr | nowledge | → Go               | Expor    |
| Order Infor    | nation         |                     |                    |               |        |       |           |          |                    |          |
|                |                |                     |                    |               |        |       |           | 0        |                    |          |
| General        |                |                     | Terms and Cond     | itions        |        |       |           | SL       | Total              | 6 000 00 |
|                | Tata           | C 000 00            | Devere and Tam     |               | DIATE  |       |           |          | I Uldi<br>Received | 1,200,00 |
|                | TOLd           |                     | Payment Terr       | ns IMME       | DIAIE  |       |           |          | Teveiced           | 2,000,00 |
|                | Supplier       | STATIONERY SDN      | Carr               | er            |        |       |           |          | Doumont Status     | S,000.00 |
|                |                | BHD                 | Freight Terr       | )B            |        |       |           |          | Fayment Status     | NULPAIU  |
|                | Supplier Site  | Kuala Lumpur        | Chinging Cont      | Freight Terms |        |       |           |          |                    |          |
|                | Address        | 67, Jln 11A DU      | Shipping Conu      | 01            |        |       |           |          |                    |          |
|                |                |                     | Ship-To Addres     | 5             |        |       |           |          |                    |          |
|                | Buyer          | OCS, Afzal          |                    |               |        |       |           |          |                    |          |
|                | Order Date     | 29-Jul-2013         | Address HEA        | D OFFICE      | RHB C  | ENTER |           |          |                    |          |
|                |                | 14:29:00            | τον                | /ER TWO       | & THR  | EE    |           |          |                    |          |
|                | Description    | 1                   | JAL                | AN TUN R      | AZAK   |       |           |          |                    |          |
|                | Status         | Requires            | KUA                | LA LUMP       | UR, 50 | 400   |           |          |                    |          |
|                |                | Acknowledgment      |                    |               |        |       |           |          |                    |          |
| No             | te to Supplier |                     | Bill-To Address    |               |        |       |           |          |                    |          |
| (              | Operating Uni  | RHB BANK            | Address HEA        | D OFFICE      | RHB (  | ENTER |           |          |                    |          |
| Sourc          | ing Documen    | t                   | TOV                | FR TWO        | & THR  | FF    |           |          |                    |          |
| Supplier (     | Order Number   | -                   | 101                | AN TUN R      | AZAK   |       |           |          |                    |          |
|                | Attachments    | None                | KUA                |               | UR. 50 | 400   |           |          |                    |          |
|                |                |                     |                    |               |        |       |           |          |                    |          |
| DO Dotaile     |                |                     |                    |               |        |       |           |          |                    |          |
| PO Details     |                |                     |                    |               |        |       |           |          |                    |          |
|                |                |                     |                    |               |        |       |           |          |                    |          |
| how All Detai  | Is Hide All (  | Details             |                    |               |        |       |           |          |                    | -        |
| etails Line    | Type Iter      | n/Job Supplier Item | Description        | UOM           | Qty    | Price | Amount    | Status   | Attachment         | s Reason |
| Show 1         | Goods          |                     | Test Receipt to FA | EACH          | 10     | 600   | 6,000.00  | Open     |                    |          |

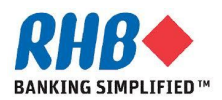

- h. Click Accept Entire Order to Accept PO or Reject Entire Order to reject PO.
- i. Click OK(B) for the confirmation message.

| Acknowledge for Standard | Purchase Order : 32,0 (T       | otal MYR 6,000.00) | h                       |            |                                                                                                    |                          |        |
|--------------------------|--------------------------------|--------------------|-------------------------|------------|----------------------------------------------------------------------------------------------------|--------------------------|--------|
| Currency=MYR Cancel      | Reject Entire Order            | Accept Entire (    | Order Printable View    | View Chang | e History                                                                                                    | Export                   | Submit |
|                          |                                |                    |                         |            |                                                                                                    |                          |        |
| Order Information        |                                |                    |                         |            |                                                                                                    |                          |        |
| General Information      |                                | Terms and          | Conditions              |            | Relation Receiption Receipti Receiption Receiption Receiption Receiption Receiption R | <b>ted Informa</b><br>ts | ation  |
| Total                    | 6,000.00                       | Payment            | t Terms IMMEDIATE       |            | Invoice                                                                                                    | <u>is</u>                |        |
| Supplier                 | E-UNISON STATIONERY<br>SDN BHD |                    | Carrier                 |            |                                                                                                    |                          |        |
| Supplier Site            | Kuala Lumpur                   | Freight            | t Terms                 |            |                                                                                                    |                          |        |
| Address                  | 67, Jin 11A DU                 | Shipping           | Control                 |            |                                                                                                    |                          |        |
| Buyer                    | ,<br><u>OCS, Afzal</u>         | Ship-To Ad         | dress                   |            |                                                                                                    |                          |        |
| Order Date               | 29-Jul-2013 14:29:00           | Address            | HEAD OFFICE, RHB CENTER |            |                                                                                                    |                          |        |
| Description              | Requires                       |                    | TOWER TWO & THREE       |            |                                                                                                    |                          |        |
| Statas                   | Acknowledgment                 |                    | JALAN TUN RAZAK         |            |                                                                                                    |                          |        |
| Note to Supplier         |                                |                    | KUALA LUMPUR, 50400     |            |                                                                                                    |                          |        |
| Sourcing Document        |                                | Bill-To Add        | ress                    |            |                                                                                                    |                          |        |
| Organization             | KHB BANK                       | 6 d d              |                         |            |                                                                                                    |                          |        |
| Supplier Order Number    |                                | Address            | TOWER TWO & THREE       |            |                                                                                                    |                          |        |
| Attachments              | None                           |                    | JALAN TUN RAZAK         |            |                                                                                                    |                          |        |
|                          |                                |                    | KUALA LUMPUR, 50400     |            |                                                                                                    |                          |        |
|                          |                                |                    |                         |            |                                                                                                    |                          |        |

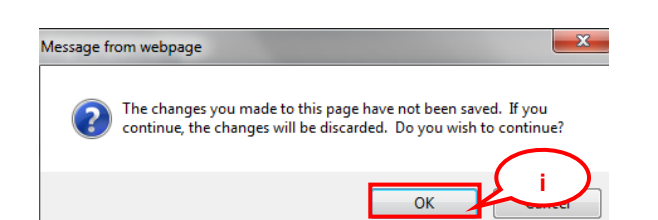

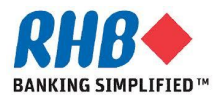

- j. Enter Note to Buyer. In case of reject, it is required.
- k. Click Submit(B).

| Acknowledge F | Purchase Order 32    |   | Cancel Submit |
|---------------|----------------------|---|---------------|
| Description   |                      |   |               |
| Currency      | MYR                  |   |               |
| Amount        | 6,000.00             |   |               |
| Order Date    | 29-Jul-2013 14:29:00 |   |               |
| Action        | Accept               | - |               |
| Note to Buyer | Note                 | i |               |

I. Confirmation message. To return to previous screen click Return to Purchase Summary(H).

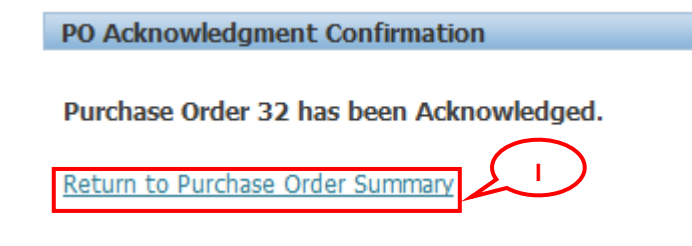

m. After you have completely acknowledged the order, the buyer is notified of your acknowledgment response.

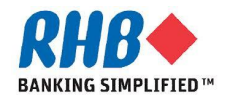

# Thank you

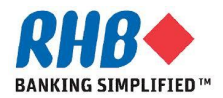